# TACHO MASTER

## Single Sign On (SSO)

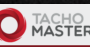

MASTER

Single Sign On - SAML2 Configuration

Parse metadata URL:

arsing a new URI, will overwrite the settings below if already set. You wil e able to review them before saving

dentity Provider (IdP) Entity ID

IdP Public Key

IdP Public Signing Key

Choose file No file chose Process File

etadata file will overwrite the settings below arsing a new set. You will be able to review them before saving.

Help

Parse URL

Identity provider (IdP) metadata URL: type the Identity Provider's (IdP) metadata URL.

Public Keys: Your IdP may be configure with a single public key or separate keys for signing and encryption. Fill in the appropriate fields with SHA-1 certificates provided by your IdP. Only RSA certificates are supported, DSA certificates are not

Sign-in URL: fill in the remote sign-in URL of your IdP. This is the URL where Tachomaster will redirect your users for signing-in. Sign-out URL: fill in the remote sign-out URL of your IdP. This is the U

#### Configuring Tachomaster for Single Sign-On (SSO)

#### **Table of Contents**

| Login to Tachomaster                          | 4 |
|-----------------------------------------------|---|
| Create a Tachomaster default SSO user profile | 4 |
| Access the Tachomaster SSO configuration      | 5 |
| Create and download Metadata file             | 6 |
| Steps to configure ADFS                       | 7 |
| Add Relaying Party Trust                      | 7 |
| Import into Tachomaster                       | 8 |

Please note that the following is a guide to point you in the right direction. Road Tech do not support AD FS, please refer to your provider for any help required.

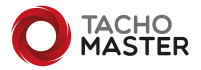

| <ul> <li>Calendar           Modules          Reports          Tools           Data Download          </li> </ul>            | Download Supplies Help 🔻 Invoi                                                                                                    |
|----------------------------------------------------------------------------------------------------|----------------------------------------------------------------------------------------------------|
| Single Sign On - SAML2 Configuration                                                                                        |                                                                                                    |
| Parse metadata URL:<br>Parse URL<br>Parsing a new LIRL will overwrite the settings below if already set You will be able to | Parse metadata file:<br><b>Browse</b> No file selected.<br>Process File                                                                                                    |
| review them before saving.                                                                                                  | Parsing a new metadata file will overwrite the settings below if already set. You will be able to review them before saving.                                                                                                    |
| Default User Profile for new users                                                                                          | Sign-on LIPI                                                                                                    |
| SSO Default 🗸                                                                                                    | The following URL should be used for single-sign-on:                                                                                                    |
| Identity Provider (IdP) Entity ID *                                                                                         | https://www.tachomaster.co.uk/sso/signon/ROADTEDL/                                                                                                    |
| http://sts.YOURDOMAIN.com/adfs/services/trust                                                                               | For identifying User Attributes the following URL can be used to display available fields:                                                                                                    |
| IdP Public Key                                                                                                    | https://www.tachomaster.co.uk/sso/signon/RDADTEDL/2attr                                                                                                    |
| ^                                                                                                    | Capital Devider Deta                                                                                                    |
| TAeFw0yMjA0MDQxMTA3MDdaFw0yMzA0MDQxMTA3MDdaMCsxKTAnBgNV                                                                     | Service Provider Data                                                                                                    |
| IdP Public Signing Key                                                                                                    | https://www.tachomaster.co.uk/sso/metadata/ROADTEDL/                                                                                                    |
|                                                                                                    | Your Identity Provider may require the following certificate information:                                                                                                    |
| li.                                                                                                    | BEGIN CERTIFICATE                                                                                                    |
|                                                                                                    |                                                                                                    |
| Sign-in URL*                                                                                                    | and a subscription of the second second second second second second second second second second second second s                                                                                                    |
|                                                                                                    |                                                                                                    |
| Sign-In Binding *                                                                                                    |                                                                                                    |
|                                                                                                    | the start of the start start and the start start                                                                                                    |
| Sign-out URL*                                                                                                    | h6tgetWQmyCLPwT3ar312HaJ80zS0vz6ShPODq73eaFABUC6pjpo7A==                                                                                                    |
| nups//sta.gistwonu.com/auts/is/                                                                                             | END CERTIFICATE                                                                                                    |
| Sign-out Binding                                                                                                    |                                                                                                    |
| ur noasismamesticisAMEZ.0001ndingSH11P*Redirect                                                                             | Help<br>Identity provider (IdP) metadata (ID) - type the Identity Provider's (IdP) metadata (ID)                                                                                                    |
| Name ID Format *                                                                                                    | Public Keys: Your IdP may be configure with a single public key or separate keys for signing                                                                                                    |
| or noososiemes.tc.pepetc.2.0.nemetrini mettransient                                                                         | and encryption. Fill in the appropriate fields with SHA-1 certificates provided by your IdP.<br>Only RSA certificates are supported, DSA certificates are not.                                                                                                    |
| User Attributes                                                                                                    | Sign-in URL: fill in the remote sign-in URL of your IdP. This is the URL where Tachomaster                                                                                                    |
| _nameid                                                                                                    | will redirect your users for signing-in.                                                                                                    |
| -                                                                                                    | will redirect your users when they sign-out.                                                                                                    |
| http://schemas.xmlsoap.org/ws/2005/05/identity/claims/givenname                                                             | User Attributes: fill in the attribute names for each of the fields as they will appear in the<br>SAML2 response.                                                                                                    |
| art Nama *                                                                                                    | and a see of the second second s |
| http://schemas.xmlsoap.org/ws/2005/05/identity/claims/surname                                                               | * Required field                                                                                                    |
|                                                                                                    |                                                                                                    |
| Email                                                                                                    |                                                                                                    |

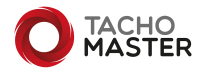

1

#### Login to Tachomaster

To do any of the actions required in Tachomaster you must be logged in as a Tachomaster administrative user. If your user level is not administrator please contact one of your company's administrators or super user to upgrade your account. Please do not contact Road Tech support to do this.

#### Create a Tachomaster default SSO user profile

When setting up the SSO configuration you will be asked to apply a "Default User Profile for new users". All users can be moved to other profiles once created but we would suggest the initial default is a low access level (Departmental Manager is the lowest default profile but would still provide a lot of information). This will prevent users seeing data they should not have access before you allocate a specific profile and access for their roles.

To create a profile go to Tools> Add/Amend> User Profiles (https://www.tachomaster.co.uk/userprofile.php)

If you require help in setting up the profiles, please see the Road Tech knowledge base User Profiles video from Help> Tutorials and Videos (https://kb.roadtech.co.uk/en/tachomaster/tutorials)

| 0    | MAS    |            |                             |                                                                        |                             |                               |                           |                               |                         |                         | Q, Sear  | ch for Driver | r/Vehicle | Find   |
|------|--------|------------|-----------------------------|------------------------------------------------------------------------|-----------------------------|-------------------------------|---------------------------|-------------------------------|-------------------------|-------------------------|----------|---------------|-----------|--------|
| lome | List 🔻 | Calendar 🔻 | Modules 🔻                   | Reports 🔻                                                              | Tools 🔻                     | Data Dow                      | nload                     |                               | ſ                       | Download                | Supplies | Help 🔻        | Invoices  | Logout |
|      |        |            | User                        | Profiles                                                               |                             |                               |                           |                               |                         |                         |          |               |           |        |
|      |        |            | Chan                        | ges saved!                                                             |                             |                               |                           |                               |                         |                         |          |               |           |        |
|      |        |            | Prot                        | ile Name                                                               | Create                      | View                          | Amend                     | Delete                        | View                    | Edit                    |          |               |           |        |
|      |        |            | Adn                         | inistrator                                                             | All                         | All                           | All                       | All                           | B.                      | -                       |          |               |           |        |
|      |        |            | Dep                         | artmental Manager                                                      | Some                        | Some                          | Some                      | Some                          | <b></b>                 | -                       |          |               |           |        |
|      |        |            | Rea                         | d Only                                                                 | -                           | All                           | -                         | -                             | E.                      |                         |          |               |           |        |
|      |        |            | SSO                         | Default                                                                | -                           | Some                          | -                         | -                             |                         |                         |          |               |           |        |
|      |        |            | Traf                        | fic Manager                                                            | Some                        | Some                          | Some                      | Some                          |                         |                         |          |               |           |        |
|      |        |            | <u>» Ac</u>                 | d new profile                                                          |                             |                               |                           |                               |                         |                         |          |               |           |        |
|      |        |            | Help                        |                                                                        |                             |                               |                           |                               |                         |                         |          |               |           |        |
|      |        |            | A User<br>(Admin<br>each of | Profile defines a set o<br>strator and Departm<br>these profiles have. | f permission<br>ental Manag | s for use in<br>er), click th | Tachomaste<br>e View icon | r. By default<br>above to see | 2 User Pro<br>what perm | files exist<br>hissions |          |               |           |        |
|      |        |            | Click 'A                    | dd new profile' to cre                                                 | ate a custom                | User Profi                    | le to fit the r           | ole you want                  | t to assign t           | o a user.               |          |               |           |        |
|      |        |            | A User                      | Profile can be assigne                                                 | d to one or n               | nany users                    | through the               | Add/Amend                     | Users scre              | en.                     |          |               |           |        |
|      |        |            |                             |                                                                        |                             |                               |                           |                               |                         |                         | J        |               |           |        |

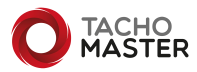

#### Access the Tachomaster Single Sign On (SSO) configuration

Once logged in, change your browser URL to

https://tachomaster.co.uk/sso/configure (and then hit enter)

The "Single Sign On—SAML2 Configuration" page is now shown.

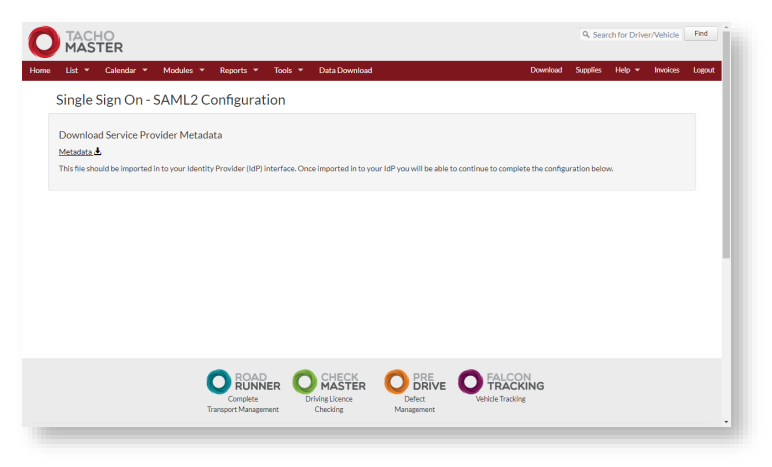

Download the Service Provider Metadata file by clicking on the "Metadata" link.

If you need to download again, the form now presented on the configuration form.

| Single Sign On - SAML2 Configuration                                                                                                    |                                                                                                    |
|----------------------------------------------------------------------------------------------------|----------------------------------------------------------------------------------------------------|
| Configure your Identity Provider (IdP)<br>Your IdP metadata will be available either by a public URL or from an XML download - or b<br>Enter your JdP metadata URL:<br>Parse URL<br>Parse URL<br>Parse URL will overwrite the settings below if already set. You will be able to<br>review them before saving. | oth. Use the options below to populate the configuration.<br>Select a metalate filter how our computer and click Process File:<br><u>Choose Rin</u> No. Bio chosen<br>Proses File<br>Paraling a new metadata file will overwrite the settings below if already set. You will be able<br>to review them before saving. |
| Default User Profile for new users<br>Departmental Manager                                                                                                    | Sign-on URL<br>The following URL should be used for single-sign-on:                                                                                                    |
| IdP Entity ID *                                                                                                    | https://www.tachomaster.co.uk/sso/signon/ROADTEDL/                                                                                                    |
| IdP Public Key                                                                                                    | For identifying User Attributes the following URL can be used to display available fields:<br>https://www.tachowaster.co.uk/sso/sEgnon/ROADTEDL/Tattr<br>Service Provider Data                                                                                                    |
| IdP Public Signing Key                                                                                                    | Metadata:                                                                                                    |
| IdP Public Encryption Key                                                                                                    | Help<br>Identity provider (IdP) metadata URL: type the Identity Provider's (IdP) metadata URL.<br>Public Kow: Your IdP may be configure with a single public key or separate keys for signing                                                                                                    |
| Sign-in URL *                                                                                                    | and encryption. Fill in the appropriate fields with SHA-1 certificates provided by your IdP.                                                                                                    |

Select your SSO default User Profile.

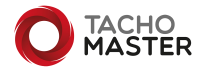

The follow steps are carried out within ADFS—if you require any support on ADFS please contact your provider.

#### Add Relying Party Trust

| 👾<br>🔶 🏟 🖄 🚾 🛙                                                                                                    |                                                                                                    |                                                |                |              |                                                           |
|----------------------------------------------------------------------------------------------------|----------------------------------------------------------------------------------------------------|------------------------------------------------|----------------|--------------|-----------------------------------------------------------|
| AD 55     Service     Attribute Sto     Anthenicasi     Celificate     Claim Decri     Device Regis     Endpoints     Scope Decr     Access Control     Relying Party     Claim Service     Access Control     Relying Party     Application | res<br>on Methods<br>ptions<br>tration<br>tration<br>ToTotes<br>Add Relying Party Trus<br>View<br>New Window from He<br>Refresh<br>Help | Relying Party Trusts Declay Name Tachomaster 1 | Enabled<br>Yes | Type<br>WS-T | ldertifier<br>https://www.tachomaster.co.uk/isso/metadat. |

| 🖬 Add Relying Party Trust V                          | Vizard                                                                                                    | ×  |  |  |  |  |
|------------------------------------------------------|----------------------------------------------------------------------------------------------------|----|--|--|--|--|
| Welcome                                              |                                                                                                    |    |  |  |  |  |
| Steps                                                | Welcome to the Add Relying Party Trust Wizard                                                                                                    |    |  |  |  |  |
| Welcome                                              | Claims-aware applications consume claims in security tokens to make authentication and<br>authorization decisions. Non-claims-aware applications are web-based and use \Vindows |    |  |  |  |  |
| Select Data Source                                   |                                                                                                    |    |  |  |  |  |
| <ul> <li>Choose Access Control<br/>Policy</li> </ul> | Integrated Authentication in the internal network and can be published through Web Application<br>Proxy for extranet access. Learn more                                         |    |  |  |  |  |
| Ready to Add Trust                                   | Caims aware                                                                                                    |    |  |  |  |  |
| G Finish                                             | O Non claims aware                                                                                                    |    |  |  |  |  |
|                                                      |                                                                                                    |    |  |  |  |  |
|                                                      | < Previous Start Canor                                                                                                    | el |  |  |  |  |

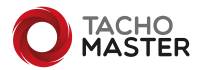

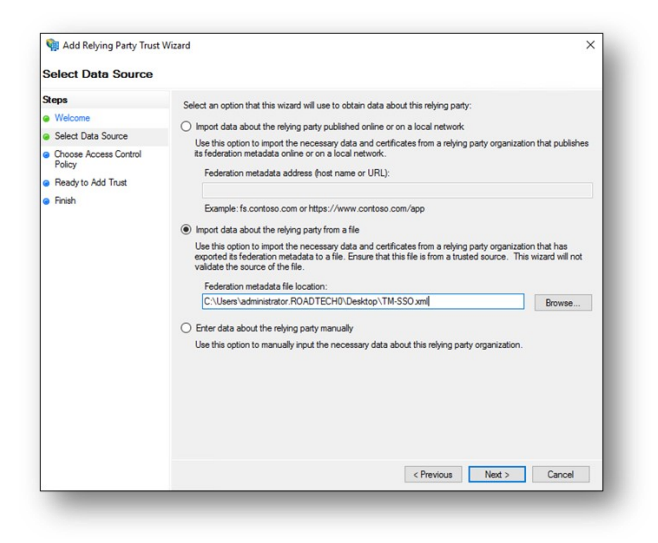

Using the metadata XML file created on page 6 and import as above.

| Steps                                                | Enter the display name and any optional notes for this relying party. |   |
|------------------------------------------------------|-----------------------------------------------------------------------|---|
| Welcome                                              | Display name:                                                         |   |
| Select Data Source                                   | Tachomaster 2                                                         |   |
| Specify Display Name                                 | Notes:                                                                |   |
| <ul> <li>Choose Access Control<br/>Policy</li> </ul> |                                                                       | ^ |
| Ready to Add Trust                                   |                                                                       |   |
| Finish                                               |                                                                       |   |
|                                                      |                                                                       | ~ |
|                                                      |                                                                       |   |
|                                                      |                                                                       |   |
|                                                      |                                                                       |   |

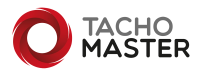

| Dana                                                                                                    |                                                                                                    |                                                                                                    |   |
|----------------------------------------------------------------------------------------------------|----------------------------------------------------------------------------------------------------|----------------------------------------------------------------------------------------------------|---|
| Helpe<br>Welcome<br>Select Data Source<br>Specify Display Name<br>Choose Access Control<br>Policy<br>Ready to Add Trust<br>Finish | Choose an access control policy:           Name           Permit everyone and require MFA           Permit everyone and require MFA for spocific group           Permit everyone and require MFA form extrante access           Permit everyone and require MFA form unsufferticitated devices           Permit everyone and require MFA form unsufferticitated devices           Permit everyone and require MFA form unsufferticitated devices           Permit everyone for intransf access           Permit epecific group              Policy           Permit everyone | Description<br>Grant access to everyone and requit<br>Grant access to everyone and requit<br>Grant access to the intranet users and<br>Grant access to everyone and requit<br>Grant access to everyone and requit<br>Grant access to everyone and requit<br>Grant access to users of one or more<br>>>>>>>>>>>>>>>>>>>>>>>>>>>>>>>>>>>>> | ~ |

| Steps                           | The solving party taut has been configured. Devices the following cattings, and they shall Next to add the |  |  |  |  |  |  |
|---------------------------------|----------------------------------------------------------------------------------------------------|--|--|--|--|--|--|
| Welcome                         | relying party trust to the AD FS configuration database.                                                   |  |  |  |  |  |  |
| Select Data Source              | Monitoring Identifiers Encountion Stanature Accented Claims Organization Endoprinte Note 1                 |  |  |  |  |  |  |
| Specify Display Name            | Specify the display name and identifiers for this relying party trust.                                     |  |  |  |  |  |  |
| Choose Access Control<br>Policy | Display name:                                                                                              |  |  |  |  |  |  |
| Ready to Add Trust              | Tachomaster 2                                                                                              |  |  |  |  |  |  |
| Finish                          | Relving party identifiers:                                                                                 |  |  |  |  |  |  |
|                                 | https://www.tachomaster.co.uk/sso/metadata/TONYTESU/                                                       |  |  |  |  |  |  |
|                                 | https://www.tachomaster.co.uk/sso/metadata/TONYTESU/                                                       |  |  |  |  |  |  |

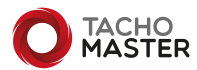

| Display Name  | Enabled            | Туре      | Identifier      | Access Control Policy |
|---------------|--------------------|-----------|-----------------|-----------------------|
| Tachomaster 1 | Update<br>Edit Acc | from Fede | ration Metadata | Permit everyone       |
|               | Edit Clai          | m Issuand | e Policy        |                       |
|               | Disable            |           |                 |                       |
|               | Properti           | es        |                 |                       |
|               | Delete             |           |                 |                       |
|               | Help               |           |                 |                       |
|               |                    |           |                 |                       |

Right click the "Relaying Party Trust" and click "Edit Claim Issuance Policy". Click "Add Rule" and create as follows in *fig* 1/2

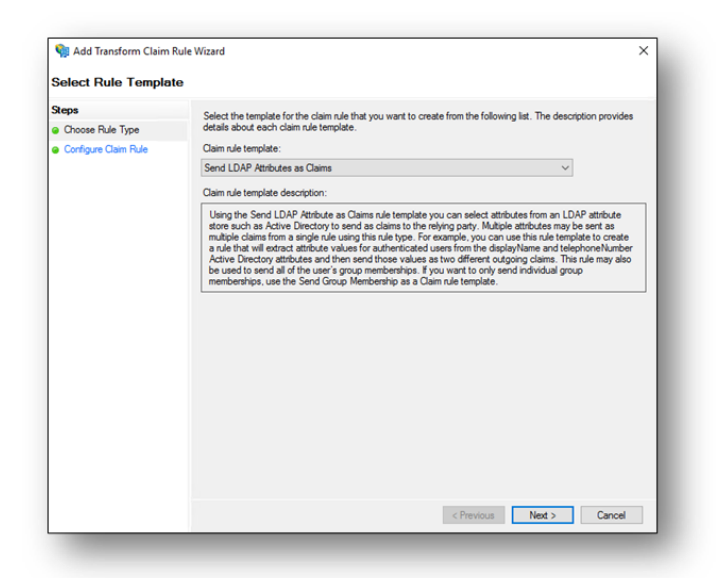

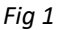

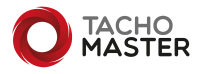

| achomaster                                    |            |                                                  |
|-----------------------------------------------|------------|--------------------------------------------------|
| le template: Send LDAP Attributes as C        | Claims     |                                                  |
| tribute store:                                |            |                                                  |
| ctive Directory                               |            | ~                                                |
| apping of LDAP attributes to outgoing cl      | laim types |                                                  |
| LDAP Attribute (Select or type t<br>add more) | to         | Outgoing Claim Type (Select or type to add more) |
| SAM-Account-Name                              | ~          | SAMAccountName ~                                 |
| Given-Name                                    | ~          | Given Name 🗸 🗸                                   |
| Sumame                                        | ~          | Sumame ~                                         |
| E-Mail-Addresses                              | ~          | E-Mail Address ~                                 |
| •                                             | ~          | ~                                                |
|                                               |            |                                                  |

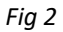

Note, it may be necessary to add "SAMAccountName" in "Claim Descriptions".

#### **Obtain Federation Metadata XML**

Inside the ADFS Management application, locate the Federation Metadata xml file. This can be found by clicking on ADFS > Service > Endpoints then locate the URL path in the "Metadata" section. The path is typically **/FederationMetadata/2007-06/FederationMetadata.xml** as seen below:

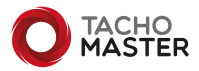

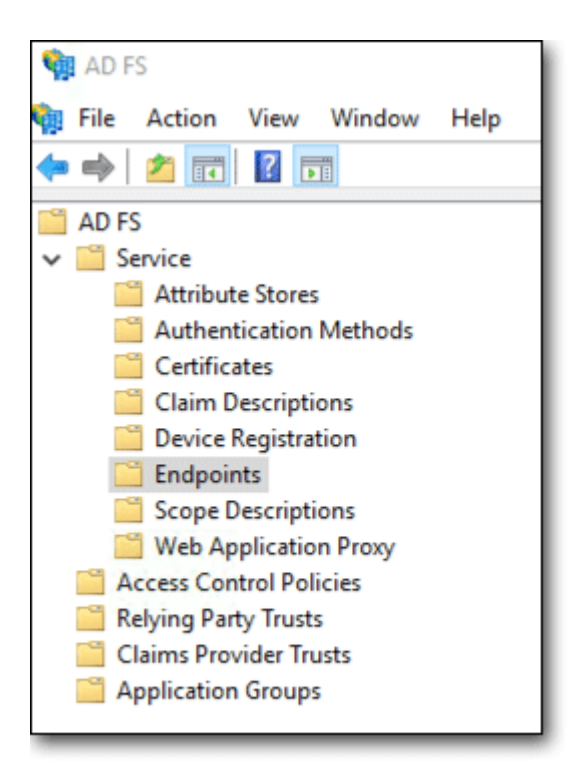

#### Fig 10

| Metad | ata |                                                    |
|-------|-----|----------------------------------------------------|
| Yes   | Yes | /adfs/services/trust/mex                           |
| Yes   | Yes | /FederationMetadata/2007-06/FederationMetadata.xml |
| Yes   | No  | /adfs/fs/federationserverservice.asmx              |

Fig 11

## Export the file and send to Road Tech Computer Systems to be imported in to Tachomaster.

Once you have configured your ADFS:

- Visit https://www.tachomaster.co.uk/sso/configure/ again

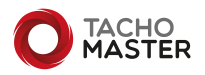

### - Upload/Parse the metadata file from ADFS (this pre-populates all fields except for the User Attributes)

Single Sign On - SAML2 Configuration

| Configure your Identity Provider (IdP)                                                                                |                                                                                                    |
|----------------------------------------------------------------------------------------------------|----------------------------------------------------------------------------------------------------|
| Your IdP metadata will be available either by a public URL or from an XML download - or bot                           | h. Use the options below to populate the configuration.                                                                                                    |
| Enter your IdP metadata URL: Parse URL                                                                                | Select a metadata file from your computer and click Process File:<br>Choose file No file chosen                                                                                              |
| Parsing a new URL will overwrite the settings below if already set. You will be able to<br>review them before saving. | Process File<br>Parsing a new metadata file will overwrite the settings below if already set. You will be able<br>to review them before saving.                                              |
| Default User Profile for new users                                                                                    | Sign-on URL                                                                                                    |
| Departmental Manager 🗸                                                                                                | The following URL should be used for single-sign-on:                                                                                                    |
| dP Entity ID *                                                                                                    | https://www.tachomaster.co.uk/sso/signon/ROADTEDL/                                                                                                    |
|                                                                                                    | For identifying User Attributes the following URL can be used to display available fields:                                                                                                   |
| dP Public Key                                                                                                    | https://www.tachomaster.co.uk/sso/signon/ROADTEDL/?attr                                                                                                    |
|                                                                                                    | Service Provider Data                                                                                                    |
| dP Public Signing Key                                                                                                 | Metadata: 🛓                                                                                                    |
|                                                                                                    | https://www.tachomaster.co.uk/sso/metadata/ROADTEDL/                                                                                                    |
| //////////////////////////////////////                                                                                | Help                                                                                                    |
|                                                                                                    | Identity provider (IdP) metadata URL: type the Identity Provider's (IdP) metadata URL.                                                                                                    |
| Sign-in URL*                                                                                                    | Public Keys: Your IdP may be configure with a single public key or separate keys for signing<br>and encryption. Fill in the appropriate fields with SHA-1 certificates provided by your IdP. |

- If you don't know the User Attribute names populate them with *something* temporarily

- Save- The metadata URL will show on the right, ADFS will need that - do that part in ADFS

If you don't know the User Attributes, use the URL listed in the SSO configure page with <code>?attr</code> at the end:

You should see something like this—the company code (shown as TONYTESU will be your own company code).

| 4                                                                                                    |                                             |  |
|----------------------------------------------------------------------------------------------------|---------------------------------------------|--|
| TONYTESU                                                                                                    |                                             |  |
| Name                                                                                                    | Value                                       |  |
| <pre>http://schemas.xmlsoap.org/ws/2005/05/identity/claims/SAMAccountName<br/>http://schemas.xmlsoap.org/ws/2005/05/identity/claims/givenname<br/>http://schemas.xmlsoap.org/ws/2005/05/identity/claims/surname<br/></pre> | t*****e<br>  T**y<br>  J*****e<br>  t*****e |  |

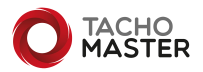

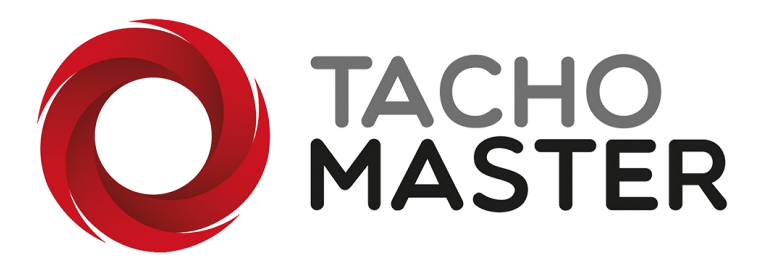

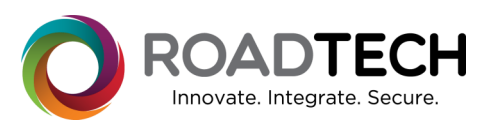

Tachomaster copyright © 2022 – Road Tech Computer Systems Ltd All rights reserved AD FS is a Microsoft Product

Road Tech Computer Systems Ltd, Shenley Hall, Rectory Lane, Shenley, Radlett, Hertfordshire, UK: T: 01923 460000 E:crm@roadtech.co.uk

Version: 2.2

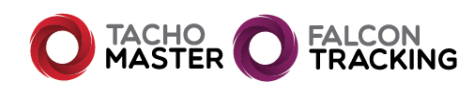

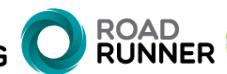

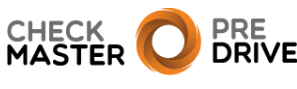